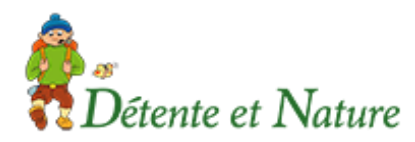

## ADHESION EN LIGNE, mode d'emploi

Aller sur la page « adhésion » du site de Détente et Nature (menu « pratique » puis « adhésion »).

Cliquez sur le bouton « HelloAsso » présent dans le texte

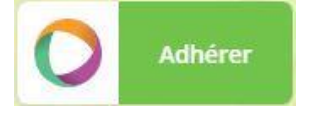

## Vous êtes redirigé vers le formulaire en ligne.

- Ce formulaire comprend 5 étapes :
  - **1 Choix de l'adhésion** : nombre d'adhérents à inscrire, licence individuelle ou familiale.

| Fiche d'adhésion Détente et<br>par detente et nature                                                                                                    | Partager la campagne<br>f v in<br>Plateforme de<br>paiement 100%<br>sécurisée |                          |                                                                                                    |
|----------------------------------------------------------------------------------------------------|-------------------------------------------------------------------------------|--------------------------|----------------------------------------------------------------------------------------------------|
| Adhésion valable du 18 août 2023 au 30 juin 202                                                                                                    |                                                                               |                          |                                                                                                    |
| Détente et Nature vous ouvre en grand la port<br>Venez marcher avec nous pour le plaisir de la r<br>la bonne humeur et en toute convivialité. Nous<br>pédestre de l'Hérault affiliée à la Fédération Fr<br>retrouver le dimanche pour une journée et les |                                                                               |                          |                                                                                                    |
| Choix de l'adhésion Adhérents Adhésion individuelle Individuelle (20.6) vous devez alouter la licence FER                                                                                                    | i≣<br>Coordonnées                                                             | ⊠<br>Récapitulatif       | Toutes les informations<br>bancaires pour traiter ce<br>paiement sont totalement<br>sécurisées. Grâce au<br>cryptage SSL de vos<br>données bancaires, vous<br>êtes assurés de la fiabilité<br>de vos transactions sur |
| individuelle ou familiale avec assurance (30.25 € ou<br>58.30 €)                                                                                                    | 20€                                                                           | - 1 +                    | VISA                                                                                                    |
| Licence FFR famille                                                                                                    | 58.30€                                                                        | - 0 +                    |                                                                                                    |
| Licence FFR individuelle                                                                                                    | 30.25€                                                                        | - 1 +                    | Signaler la page 🛦                                                                                                    |
| Montant à payer pour la                                                                                                    | a durée de l'ac                                                               | Ihésion : <b>50.25 €</b> |                                                                                                    |

2 - Adhérents : identités et renseignements sur chaque personne - ATTENTION : le n° de téléphone doit être écrit sans intervalle (0467666564 par exemple, et non 04 67 66 65 64).

| E Choix de l'adhésion | L<br>Adhérents | I≣<br>Coordonnées | Récapitulatif |
|-----------------------|----------------|-------------------|---------------|
| Adhésion individuel   | le             |                   |               |
| 💄 Adhérent 1          |                |                   |               |

Au bas du questionnaire « adhérents » vous pouvez importer un certificat médical de moins de 1 an (obligatoire pour une première demande) ou l'attestation du questionnaire santé complétée et signée (si certificat médical déjà fourni)

(à défaut, n'oubliez pas de le faire parvenir, à remettre à un animateur ou à transmettre en fichier par mail).

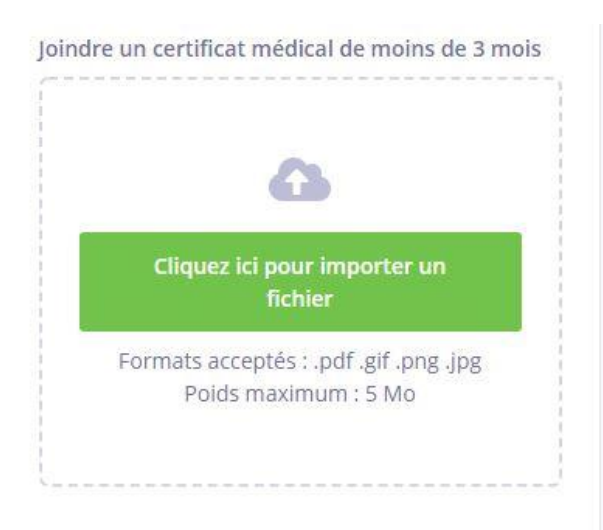

Idem vous avez possibilité de commander les options supplémentaires

| Coordonnées | Options supplémentaires                                                               |
|-------------|---------------------------------------------------------------------------------------|
| Prénom *    | Abonnement à PASSION RANDO                                                            |
|             | (facultatif) : 10 €                                                                   |
| dd          | (12 parauons mensuenes)                                                               |
| Nom *       | J'accepte de recevoir les                                                             |
|             | informations de la FFRP : Gratuit                                                     |
| aa          | <ul> <li>(La FFRP Vous enverra ses<br/>informations régulièrement par mail</li> </ul> |

3 - Finalisation : vérifiez vos coordonnées.

| てhoix de l'adhésion            | L<br>Adhérents                | i≣<br>Coordonnées | ☑<br>Récapitulatif |
|--------------------------------|-------------------------------|-------------------|--------------------|
| Informations de pa             | alement                       |                   |                    |
| Jai déjà un compte HelloAsso : | isme<br><u>je me connecte</u> |                   |                    |
| Prénom *                       |                               | Nom *             |                    |
| aa                             | ~                             | ba                | ~                  |
| Email *                        |                               |                   |                    |
| * Champs obligatoires          |                               |                   |                    |
|                                | < Étape                       | précédente        | Étape suivante >   |

**4** - **Récapitulatif** : le « pourboire suggéré pour soutenir Helloasso » est facultatif et vous pouvez modifier le montant suggéré (*par exemple mettre 1* € ) ou cocher la case « ne pas soutenir Helloasso ».

Cocher les trois cases « j'accepte le document... », « j'ai compris que HelloAsso ... » et « j'accepte les conditions ... »

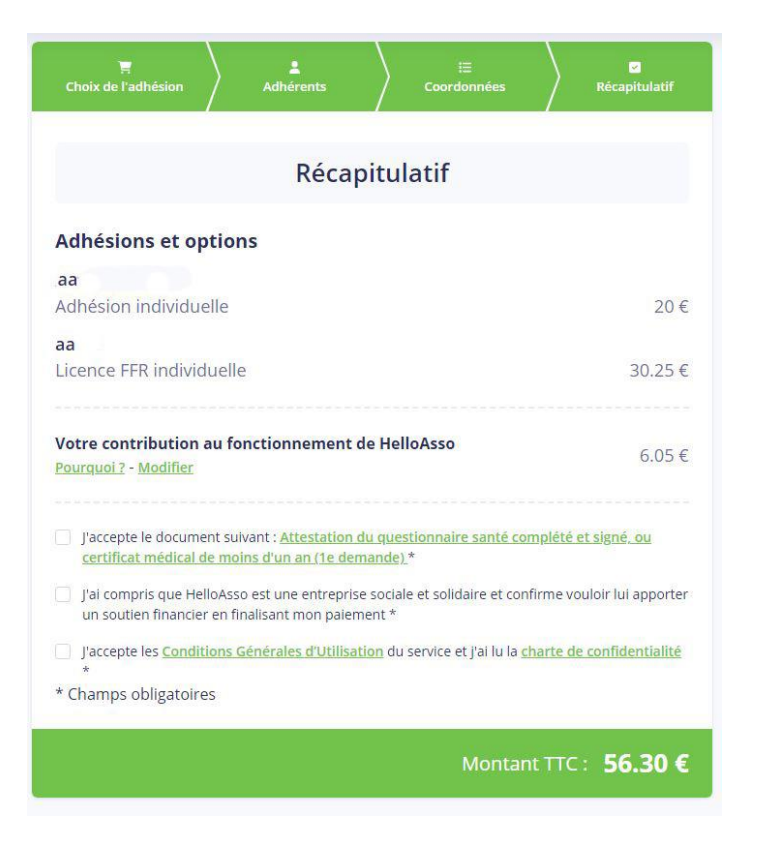

## 5 - Vous êtes maintenant sur la page du paiement sécurisé par carte bancaire.

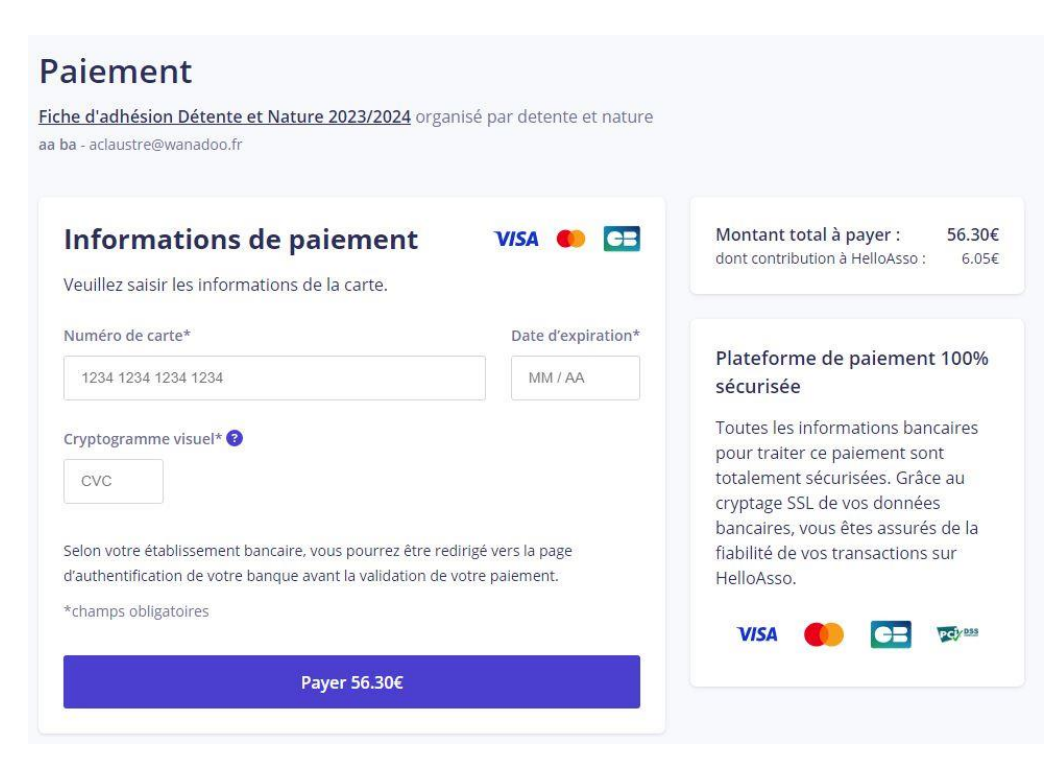

Une fois le paiement effectué, vous serez sur la page de confirmation du paiement et vous pourrez éditer l'attestation de paiement si vous le souhaitez. Ensuite vous recevrez par mail l'attestation d'adhésion.